# Vývoj aplikácií pre Lotus Domino/Notes / 10. časť: Finalizácia DMS

# Záverečné požiadavky

Z predchádzajúcej časti máme aplikáciu *DMS* obohatenú o agentov (vzorovú verziu aplikácie nájdete na stránkach *www.edevelopment.sk*, sekcia *Aktuálne*) a sami sme načreli hlbšie do programovania pomocou Formula language. V záverečnej časti seriálu budeme riešiť požiadavky, ktoré boli zároveň zadaním 3. kola súťaže (mená výhercov uvádzame na konci článku):

- Do používateľských parametrov doplňte možnosť priradiť trom vybraným kategóriám dokumentov rozličné farebné kombinácie (pozadie, písmo), ktorými sa budú zobrazovať v pohľade.
- Doplňte do dokumentu príznak pre dôvernosť (checkbox). Ak bude takto označený dokument, nech ho nemožno tlačiť a kopírovať do clipboardu.
- Doplňte kontrolu, ktorá upozorní používateľa v situácii, ak sa snaží vytvárať komentár k dokumentu, ku ktorému sa už vyjadroval. No ak potvrdí svoj zámer, nech mu umožní vytvoriť komentár.
- Doplňte kontrolu, ktorá zabráni používateľovi uložiť dokument väčší ako 1 MB.
- Doplňte kontrolu, ktorá upozorní používateľa v situácii, ak sa snaží ukladať dokument s názvom, ktorý už existuje v databáze. No ak potvrdí svoj zámer, nech ho mu umožní uložiť.

# Analýza zadania

Z programátorského hľadiska znamenajú uvedené požiadavky:

- 1. Úpravu formulára *formGlobalParameters* a nadviazanie "farebného" stĺpca z jednotlivých pohľadov.
- 2. Úpravu formulára *formDocument* o špeciálne pole *\$KeepPrivate*, ktoré bude riadiť možnosť tlače a kopírovania obsahu dokumentu.
- 3. Doprogramovanie kontroly (pomocou @Formula Language) do tlačidla, ktorým sa vytvára Komentár (formComment).
- 4. Doprogramovanie kontroly veľkosti dokumentu (pomocou jazyka *LotusScript*) do udalosti ukladania (*QuerySave*) dokumentu *formDo-cument*.
- 5. Doprogramovanie kontroly na existenciu dokumentu s rovnakým názvom (pomocou jazyka *LotusScript*) do udalosti ukladania (*Query-Save*) dokumentu *formDocument*.

# 1. požiadavka: Farebné riadky podľa profile documentu

Táto požiadavka je z celého zadania najzložitejšia a zároveň obsahujúca "chyták". V jednej aplikácii možno mať len jeden profil, z ktorého budú načítavané farebné schémy. Inak povedané, nemožno vytvárať rozličné "používateľské" profily pre jednotlivých používateľov.

Skôr ako opíšeme konkrétne kroky vedúce k realizácii, uvádzame základnú teóriu "farebných schém z profile documentov".

- V aplikácii musí existovať centrálny profile document (teda nie používateľský)
- V profile documente musia existovať polia na výber farby popredia, resp. pozadia riadkov (typu Color)
- V profile documente musí existovať vypočítavané textové pole (napr. *\$ResultColors*), ktoré bude vracať hodnotu vybraných farieb
- V príslušnom pohľade musí byť stĺpec, ktorý:
  - Má názov ako vypočítavané textové pole (\$ResultColors)
  - Má vlastnosť Use value as color + UserDefinable
  - V položke *Profile document* má uvedený názov profile formulára
  - Ako hodnotu má: @Username (alebo iný dynamický príkaz)

#### V praxi to pri otvorení pohľadu funguje takto:

- Index pohľadu zistí, že má prepočítať "farebný" stĺpec.
- Z vlastností stĺpca zistí, že jeho hodnota bude farbou riadkov.
- Hodnotu bude hľadať v definovanom profile documente.
- Hodnota bude obsahom poľa, ktorého názov sa zhoduje s názvom stĺpca.

#### Postup:

V našom prípade je mierna komplikácia v tom, že hodnota výslednej farby bude podmienená obsahom kategórie v dokumente (definované schémy platia pre tri zvolené kategórie).

 Do formulára formGlobalParameters doplňte nasledujúce polia, usporiadané v tabuľke:

| Názov poľa                            | Тур роїа | Formula                  |
|---------------------------------------|----------|--------------------------|
| Category1                             | DL; E    | Use formula for choices: |
| @DbColumn("";"";"viewByCategories";1) |          |                          |
| FrontColor1                           | Color;E  |                          |
| BackColor1                            | Color;E  | Default Value: "FFFFFF"  |
| Category2                             | DL; E    | Use formula for choices: |
| @DbColumn("";"";"viewByCategories";1) |          |                          |
| FrontColor2                           | Color;E  |                          |
| BackColor2                            | Color;E  | Default Value: "FFFFFF"  |
| Category3                             | DL; E    | Use formula for choices: |
| @DbColumn("";"";"viewByCategories";1) |          |                          |
| FrontColor3                           | Color;E  |                          |
| BackColor3                            | Color;E  | Default Value: "FFFFFF"  |

Pod tabuľku doplňte výsledné pole \$ResultColor:

| Názov poľa    | Тур роїа | Formula                                                                                                    |
|---------------|----------|----------------------------------------------------------------------------------------------------|
| \$ResultColor | T; C     | "@lf(Categories=\"" + Category1 + "\";<br>\"" + BackColor1 + "\"; \"" + FrontColor1 + "\";<br>Categories=\"" + Category2 + "\";<br>\"" + BackColor2 + "\"; \"" + FrontColor2 + "\";<br>Categories=\"" + Category3 + "\";<br>\"" + BackColor3 + "\"; \"" + FrontColor3 + "\";<br>\". 1:-1:-1\") " |

Formula poľa načíta príslušné farby v závislosti od obsahu poľa *Categories* v danom dokumente. Pole *\$ResultColor* môžete ukryť pred zobrazením.

V pohľade Podľa dátumu doplňte úplne vľavo stĺpec, ktorý:

- Má názov \$ResultColors (posledná záložka)
- Má vlastnosť Use value as color + UserDefinable
- V položke Profile document má uvedené:
- formGlobalParameters
- Ako hodnotu má: @Username
- Je skryté pred zobrazením (posledná záložka)

**Prax:** Upravte profile document a pohľad podľa postupu. Otvorte konfiguráciu a vyberte farby popredia a pozadia pre zvolené kategórie.

**Tip:** Po zmene farieb musíte občerstviť index pohľadu pomocou kombinácie klávesov *Shift-F9* (nestačí iba F9).

# 2. požiadavka: Zabránenie kopírovaniu a tlači dokumentu

Ak obsahuje dokument špeciálne pole s názvom \$KeepPrivate s hodnotou "1", platí:

- Dokument po otvorení nemožno tlačiť
- Dokument po otvorení nemožno kopírovať na clipboard (z toho plynie, že nefunguje ani postúpenie pomocou mailovej správy - Forward)

#### Postup:

V našom prípade stačí na splnenie požiadavky umiestniť pole *\$Keep-Private* do formulára *formDocument* a vhodne mu priradiť výberovú hodnotu:

- Vytvorte pole a nazvite ho *\$KeepPrivate*
- Ako typ zvoľte Checkbox
- Ako jedinú voľbu (druhá záložka) zadajte: Dôverný dokument | 1

**Vysvetlenie:** Pri zobrazení sa zobrazuje text "Dôverný dokument", no do dokumentu sa ukladá tzv. alias (umiestnený za znakom |), teda "1".

**Prax:** Doplňte pole *\$KeepPrivate* do formulára *formDocument* a otestuje jeho účinok. Doplňte do pohľadov vhodnú ikonku, ktorá bude identifikovať dôverné dokumenty. Všimnite si, že kontrola platí len pri otvorení dokumentu - z pohľadu možno tlačiť polia dokumentu i kopírovať dokument ako celok.

# 3. požiadavka: Kontrola na jedinečnosť komentára

#### Vo formulári *formDocument* upravíme kód v tlačidle Komentár takto:

komentare:=@DbLookup("Notes":"NoCache"; ""; "viewCommentsByParentID"; DocID; 5);

@If(@IsError(komentare);@Do(@Command([ Compose];"formComment");@Return("")); ;"");

@If(!@Contains(komentare;@Name([CN];@UserName));@Do(@Command([Compose]; "formComment");@Return(""));"");

odpoved:=@Prompt([YesNo]; "Nový komentár?"; "K tomuto dokumentu ste už vytvorili komentár"+@Newline+"Naozaj chcete vytvoriť i ďalší?"); @If(odpoved=1;@Command([Compose]; "formComment");"");

**Vysvetlenie:** Podrobné vysvetlenie jednotlivých parametrov funkcií nájdete v dokumentácii k systému Lotus Notes, my si zhrnieme len základnú logiku kódu:

- Funkciou @DbLookup načítame zo skrytého pohľadu viewComments-ByParentID obsah 5. stĺpca (meno autora) pre všetky komentáre k aktuálnemu dokumentu.
- Ak je zoznam prázdny (vráti chybu), vytvoríme funkciou @Compose komentár a funkciou @Return ukončíme kód. V opačnom prípade pokračujeme.
- Ak je v zozname meno používateľa (zisťujeme funkciou @Username), vytvoríme funkciou @Compose komentár a funkciou @Return ukončíme kód. V opačnom prípade pokračujeme.
- Funkciou @Prompt ponúkne systém voľbu Pokračovať/Nepokračovať.
- Ak odpovieme Yes (odpoved=1), vytvoríme funkciou @Compose komentár.

Prax: Upravte a otestujte tlačidlo Komentár.

#### 4. požiadavka: Kontrola na veľkosť dokumentu

Na kontrolu sa využije "doprogramovanie" udalosti *QuerySave* formulára *formDocument*, ktorá nastane vždy pri ukladaní dokumentu. Túto sekvenciu naprogramujeme v jazyku LotusScript, ktorý sa syntakticky i architektonicky podobá Visual Basicu. Aby sme si aspoň trochu priblížili tento jazyk, stručne okomentujeme kódy. Hlbšie znalosti vyžadujú systematické štúdium s podporou dokumentácie a špecializovaných školení.

#### Postup:

- V DD otvoríme formulár formDocument
- Vyhľadáme udalosť QuerySave
- Ako programovací jazyk zvolíme LotusScript (predtým zapísaný kód vo Formula Language bude jednoducho odstránený)
- Kód upravíme takto:

Sub Querysave(Source As Notesuidocument, Continue As Variant) If Source.Document.Size>1048576 Then

Messagebox "Dokument je väčší ako 1MB, preto nemôže byť uložený." Continue = False

End Sub

Formulár uložíme

End If

### 5. požiadavka: Kontrola na jedinečnosť názvu dokumentu

Na rozdiel od relačných tabuliek neexistuje v databáze Lotus Notes jednoduchá možnosť kontroly jedinečnosti obsahu poľa. (Na pripomenutie: Lotus Notes nie je relačná databáza, všetko relačné treba "doprogramovať".)

#### Postup:

Riešenie je podobné ako v predchádzajúcom príklade: doprogramovanie udalosti *QuerySave*. Kód je v priloženej vzorovej databáze, na tomto mieste uvádzame len algoritmizovaný návod:

- Pomocou metódy NotesDatabase.Search vyhľadáme dokumenty, kde platí:
  - Pole Form je formDocument (hľadáme medzi dokumentmi, nie komentármi),
  - Pole Subject je zhodné s obsahom poľa Subject ukladaného dokumentu.
- Ak sa v získanej súprave dokumentov (NotesDocumentCollection) nachádzajú také, ktorých UniversalDocumentID je rozdielne od aktuálneho, zobrazíme rozhodovaciu otázku (pokračovať alebo nepokračovať).
- Podľa odpovede nastavíme premennú Continue.

**Prax:** Pomocou algoritmu a dokumentácie skúste realizovať kontrolu názvu dokumentu. Ak sa vám nebude dariť, použite vzorovú aplikáciu (*www.edevelopment.sk*, sekcia *Aktuálne*).

#### Sumarizácia

Je tu koniec seriálu. Jeho cieľom bolo vytvoriť základy vývojárskych zručností v Lotus Notes tak, aby sa čitateľom zjednodušil ich ďalší rozvoj. Na to treba ešte veľa trpezlivosti, ale určite sa to oplatí...

#### Poďakovanie

Ďakujem všetkým súťažiacim i ostatným, čo ma len kontaktovali s návrhmi či otázkami. Zvlášť však patrí vďaka p. Kolčákovi (IBM Slovensko) za organizačné zabezpečenie seriálu a p. Rybákovej (Infoware) za výbornú spoluprácu pri redakčných úpravách.

MIROSLAV UHLÁR, eDevelopment, s. r. o.

Autor pracuje v spoločnosti eDevelopment (www.edevelopment.sk) ako softvérový architekt a dizajnér systémov pre podporu knowledge management a collaboration procesov. Je členom Association of Knowledge, redaktorom e-zine Svet Notes a držiteľom certifikátu IBM Certified Advanced Application Developer. Prípadné otázky môžete posielať na adresu uhlar@edevelopment.sk.

# Vyhodnotenie súťaže č. 3

# k seriálu Vývoj aplikácií pre Lotus Notes

V záverečnom 3. kole súťaže vyhrávajú títo súťažiaci:

- Maroš Zsolnai, Bratislava: LCD monitor
- Tibor Gálik, Košice: Fleese jacket
- Peter Lipták, Bratislava: Ďalekohľad 8 x 45
- Ján Krajči, Košice: 1 GB kľúč USB
- Jaroslav Holík, Bratislava: Tričko Lotus
- Jana Kaprálová, Košice: MEGAPREDPLATNÉ: PC REVUE, DIGI REVUE, INFOWARE

VYHODNOTENIE VYHODNOTENIE VYHODNOTENIE